# **GESTION DE L'OptoAMC dans IRRIS**

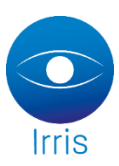

# Qu'est ce que l' OptoAMC ?

- C'est une norme de demande de prise en charge par Internet.
- L'opticien envoi la demande depuis le logiciel Irris, et reçoit une réponse de la mutuelle dans un délai de 90 secondes maximums.
- Pour faire de L'OptoAMC, il faut choisir une mutuelle ayant les paramétrages suivants :
  - o demande de prise en charge Internet « Oui »
  - un N° AMC et N° Plateau renseigné

AMC : Assurance Maladie Complémentaire ou RC : Régime Complémentaire

AMO : Assurance Maladie Obligatoire ou RO : Régime Obligatoire

<u>PEC</u> : Demande de prise en charge internet (si accord, les montants sont budgétés chez l'AMC)

<u>Cotation</u> : Demande des montants remboursés par la mutuelle à titre informatif (une PEC devra être réalisée ensuite si la vente se concrétise).

Les mutuelles conventionnées sont des mutuelles pré-saisies par le groupement

# 1. Paramétrage des comptes et mutuelles

L'opticien a obligatoirement un abonnement Grilles Tarifaires. Certains groupements se chargent de gérer le fichier des mutuelles conventionnées (mutuelles pré-saisies par le groupement avec gestion de mode opératoire pour les demandes de PEC et facturation du Tiers Payant).

**Tiers Payant – OptoAMC – Paramétrage Connexion** (le numéro Finess est repris directement du paramétrage magasin, impossible de le modifier sur cet écran) :

| Paramétrages OptoAMC                                            | ×    |
|-----------------------------------------------------------------|------|
| ID Opticien 752609131 Mot de passe                              |      |
| Adresses des WebServices                                        |      |
| PEC: http://www.                                                |      |
| CNV: http://www.                                                |      |
| GRI:(V) http://www.                                             |      |
| GRI:(S) http://www.                                             |      |
| GRI:(L) http://www.                                             |      |
|                                                                 |      |
|                                                                 |      |
|                                                                 |      |
| Date de derniere récupération des fichiers de Convention 07/09/ | 2012 |
| _                                                               |      |
| Mode mise au point ne pas afficher les mode opératoires         |      |
| Ne pas utiliser pour la recherche des prix                      |      |
| HULOFISER I ENVOI de données optomme facultatives               |      |
|                                                                 |      |
|                                                                 |      |
| Init Init                                                       | ×    |
|                                                                 |      |

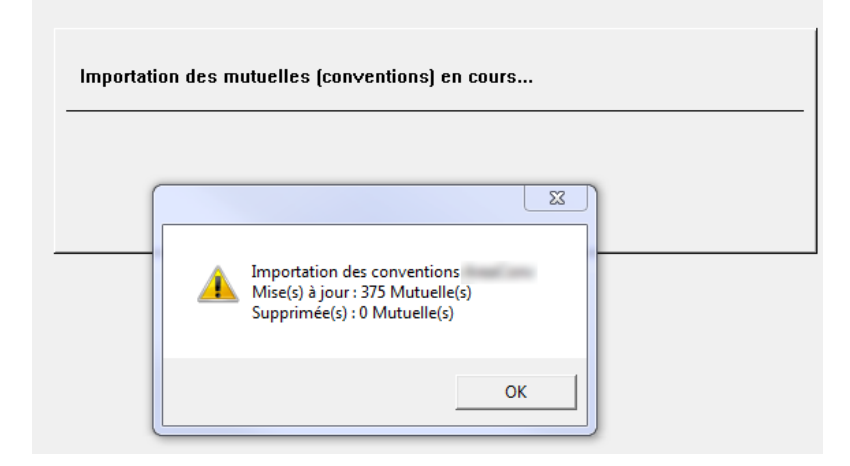

**Tiers payant-Gestion des mutuelles :** Une option Origine permet de connaître la provenance de la mutuelle, celle-ci peut être saisie manuellement ou importée via l'OptoAMC. Par défaut l'affichage prend toutes les mutuelles en compte.

| DEMO CRISTALLIN : Liste des mutuelles |                                      |          |        |          |                               |  |
|---------------------------------------|--------------------------------------|----------|--------|----------|-------------------------------|--|
| C                                     | Code Nom Origine A:OptoAmc           |          |        |          |                               |  |
| A                                     | MC Plateau Type de convention Toutes |          |        |          | e convention 🔽 Toutes         |  |
| Т                                     | CODE                                 | REGIME   | OPTION | DATE     | NOM <mark>M</mark> anuelles   |  |
| 0                                     | ABELCOL                              | 98532001 | COL    | 01/12/11 | ABELA CPMS-ALMEFOptoAmc       |  |
| L                                     | ABELCOL                              | 98532001 | COL    | 01/12/11 | ABELA CPMS-ALMER              |  |
| 0                                     | ACM-COL                              |          | COL    | 01/12/11 | ACMCOL                        |  |
| L                                     | ACM-COL                              |          | COL    | 01/12/11 | ACMCOL                        |  |
| 0                                     | ADEPCOL                              |          | COL    | 01/12/11 | ADEPCOL                       |  |
| L                                     | ADEPCOL                              |          | COL    | 01/12/11 | ADEPCOL                       |  |
| 0                                     | ADHECOL                              | 98532001 | COL    | 01/12/11 | ADHESIA SANTE-ALMERYS-COL     |  |
| L                                     | ADHECOL                              | 98532001 | COL    | 01/12/11 | ADHESIA SANTE-ALMERYS-COL     |  |
| 0                                     | ADPRCOL                              | 75809426 | COL    | 01/12/11 | ADPR-TERCIANE-COL             |  |
| L                                     | ADPRCOL                              | 75809426 | COL    | 01/12/11 | ADPR-TERCIANE-COL             |  |
| 0                                     | ADRECOL                              |          | COL    | 01/12/11 | ADREA GRAND LYONCOL           |  |
| L                                     | ADRECOL                              |          | COL    | 01/12/11 | ADREA GRAND LYONCOL 🗸         |  |
| 0                                     | ADRECOL                              |          | COL    | 01/12/11 | ADREA MUTUELLE ALPES DAUPHI 🕇 |  |
| •                                     |                                      |          |        |          | ▶ -                           |  |
|                                       | <b>/</b>                             | <u> </u> |        |          | impringer                     |  |

Toutes les mutuelles provenant d'une importation via l'OptoAMC sont signalées par la notion « OptoAMC » au niveau de son paramétrage. Le n°préfectoral et le n° opérateur sont renseignés automatiquement.

| mUtuelle     Parametres     Forfails       Type     Optique     Image: Code       Code     GMC-COL     GMC-COL       Application     01/12/2011       Invisible     Image: Code       N° Préf.     75949776       N° Opérateur     98532203       Code Contrat     Image: Code                                                                                                    | formules Adultes     formules Enfants       Nom     GMC-CARTE BLANCHE-COL       Adresse1     10 RUE HENNER       Adresse2 |
|----------------------------------------------------------------------------------------------------|----------------------------------------------------------------------------------------------------|
| Option      Norme B2      Image: Contract of the second second s | [OptoAMC                                                                                                    |

[OptoAMC]

En allant sur l'option \_\_\_\_\_\_, on peut vérifier si la mutuelle fonctionne via Irris pour les demandes de PEC ou de Cotations.

| Visualisatio                 | n mutuelle: Optique GMC-COL Régime: Option:                                                           | ×             |
|------------------------------|----------------------------------------------------------------------------------------------------|---------------|
| mUtuell                      | Gestion de la Mutuelle                                                                                | mules Enfants |
| Type<br>Code<br>Appl<br>Invi | Gestion Télétransmission<br>Pas de Télétransmission<br>Gestion Unique (RO+RC)<br>Gestion Séparée (RC) | CHE-COL       |
| Nº P<br>Nº O<br>Code         | Gestion Demande de Prise en Charge<br>Demande par Internet (OptoAMC)                                  |               |
| Regi                         | Norme B2                                                                                              | ·             |
| Norm                         | <b>1</b>                                                                                              | [OptoAMC]     |
|                              |                                                                                                    |               |

S'il n'existe pas de liste de mutuelles conventionnées pour le groupement du magasin, il faut paramétrer les mutuelles manuellement avec les informations nécessaires comme ci-dessus.

# 2. Demande de Prise en Charge et ou Cotation :

Les demandes de PEC et/ou de Cotation sont accessibles depuis le dossier Optique. Sur un devis, seule la demande de Cotation est possible.

Afin d'obtenir le mode opératoire de la mutuelle, **avec le fichier des mutuelles conventionnées**, il faut renseigner le code de la mutuelle dans l'état civil.

Dans la 1<sup>ère</sup> case Mutuelles, faire F1 et rechercher la mutuelle du client, indiquer le numéro d'adhérent et le n° de contrat. Ces informations seront enregistrées dans l'état civil du client.

| Etat Civil Clie                                                            | nt - MODIFICATION                               |                       |                                       |                                       |                                                                      |                                         |
|----------------------------------------------------------------------------|-------------------------------------------------|-----------------------|---------------------------------------|---------------------------------------|----------------------------------------------------------------------|-----------------------------------------|
| Création                                                                   | 29/06/2012                                      |                       | Civilité M                            | r 🔽                                   |                                                                      |                                         |
| N° Famille                                                                 | 17523                                           |                       | Nom O                                 | PTOAMC                                |                                                                      |                                         |
| Rg Famille                                                                 | 1 🗸 Assuré                                      |                       | Prénom T                              | est                                   |                                                                      |                                         |
|                                                                            | Adress                                          | e                     |                                       |                                       | Téléphone                                                            |                                         |
|                                                                            |                                                 |                       |                                       | Domicile                              |                                                                      |                                         |
|                                                                            |                                                 |                       |                                       | Portable                              | Sms                                                                  |                                         |
| Ville 911                                                                  | .00 💽 CORBEI                                    | L ESSONNES            | -                                     | Travail                               |                                                                      |                                         |
| Pays FRA                                                                   | NCE                                             |                       |                                       | Fax                                   |                                                                      |                                         |
|                                                                            |                                                 |                       |                                       |                                       | Envoir                                                               | mail                                    |
| Lun.                                                                       | Né(e) le 01/0                                   | 1/1975 N° Séci        | 175010                                | 4110424                               | 25 Rang gémellaire                                                   | · 1                                     |
| Mutuelles                                                                  |                                                 |                       | [F1]                                  | Mailing                               | R. hab.                                                              | <b>•</b>                                |
|                                                                            |                                                 |                       |                                       | 1                                     |                                                                      |                                         |
|                                                                            | faMille                                         | Histo.                | Serv.                                 | c.liBres                              | C.vitale                                                             | ·····<br>·····                          |
| Election mutuel                                                            | faMille                                         | Histo.                | Serv. ▼                               | c.liBres                              | C.vitale                                                             |                                         |
| Election mutuel                                                            | faMille<br>le<br>Adhéren                        | Histo. ol             | JServ. N                              | c.liBres                              | C.vitale                                                             | ·····                                   |
| Election mutuel<br>ode GMC=CC                                              | faMille<br>faMille<br>le<br>C Adhéren<br>REGIME | Histo. ol             | sServ. ▼                              | c.liBres                              | C.vitale at [25641 NOM                                               | × · · · · · · · · · · · · · · · · · · · |
| Election mutuel<br>ode SMC-CC<br>CODE<br>GMC-COL                           | faMille<br>faMille<br>REGIME                    | Histo. of<br>t [12345 |                                       | c.liBres                              | at 25641                                                             | ····•                                   |
| Section mutuel<br>ode GMC-CO<br>CODE<br>GMC-COL                            | taMille<br>faMille                              | Histo. 01             |                                       | c.liBres Contr GMC-C GMC-C GMC-S      | at 25641<br>NOM<br>ARTE BLANCHE-CC                                   |                                         |
| Election mutuel<br>ode SMC=CC<br>GMC=COL<br>GMC=COL<br>GMC=COL             | faMille                                         | Histo. 01             | × × × × × × × × × × × × × × × × × × × | c.liBres c.liBres c.liBres Government | at 25641<br>NOM<br>ARTE BLANCHE-CC<br>ANTECLAIR-COL                  |                                         |
| ilection mutuel<br>ode SMC-COL<br>GMC-COL<br>GMC-COL<br>GMC-COL<br>GMC-COL | faMille<br>faMille                              | Histo. ol             | ××××××××××××××××××××××××××××××××××××× | c.liBres                              | at 25641<br>NOM<br>ARTE BLANCHE-CC<br>ANTECLAIR-COL<br>ANTECLAIR-COL |                                         |

#### T.payant

Dans le devis ou dossier Optique, cliquer sur le bouton , le mode opératoire de la mutuelle s'affiche (si celleci provient de l'importation par l'OptoAMC), ce qui permet de connaitre le mode d'envoi des PEC.

| CREATION Visite de Mr OPTOAMC Test Age: 37                                                                                                    |
|----------------------------------------------------------------------------------------------------|
| EM         Visite         30/06/2012         ordos         29/06/2012         Mont.         / /         Livr.         / /           Vend.         Vend.         Ophtal         BOK         Vend.         Vend. |
| VL _ Ecart VL OD 32 OG 32 VP OD 0G Hauteur OD 0G                                                                                                    |
| Réf. Modèle Four. Marque Coloris Tail. Fam. P.Vente                                                                                                    |
| Opt MONTURE LUX LUX BLEU 52 18 M 150,00                                                                                                    |
| Sph.       Cyl.       Axe       Add.       Diam.       Four.       Fam.       Uerre         0.D.       60'       ESS       VOU       ADVANS FIT LINEIS CRIZAL FORTE         Suppl       60'       ESS       VOU       ADVANS FIT LINEIS CRIZAL FORTE         0.G.       60'       ESS       VOU       ADVANS FIT LINEIS CRIZAL FORTE         Suppl       60'       ESS       VOU       ADVANS FIT LINEIS CRIZAL FORTE         Suppl       60'       ESS       VOU       ADVANS FIT LINEIS CRIZAL FORTE                                                                                                    |
| Divers 0,00                                                                                                    |
| S.Social 4.44 Solde 834.00-EUR, Brut 834.00                                                                                                    |
| Mutuelle 0.00 R.Mut 0.00 FC Conu 0.00 FUR R                                                                                                    |
| Acompte 0,00 Net 834,00                                                                                                    |
| Image: Problem         VeRre         Divers         Observ         Atelier         T.payant         Facture                                                                                                    |

Ici par exemple, la demande de PEC se fait directement sur le portail WEB de la mutuelle.

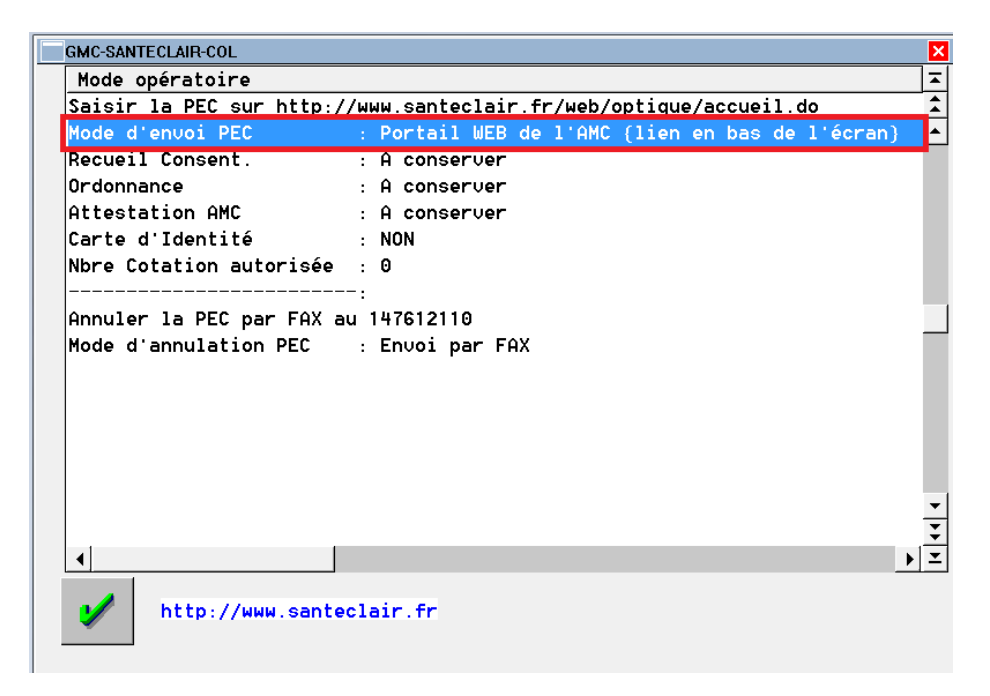

Il est d'ailleurs possible d'accéder directement au site en cliquant sur le lien en bas de page (pour cela, paramétrer votre navigateur par défaut en Bureautique-Paramétrage – « Nom de l'explorateur internet »).

Dans cet autre exemple, la demande de PEC se fait via Irris.

| GMC-CARTE BLANCHE-COL  |                                               |          |
|------------------------|-----------------------------------------------|----------|
| Mode opératoire        |                                               |          |
| Envoyer la demande de  | PEC par EDI en utilisant la fonction présente | dans v   |
| otre logiciel.         |                                               |          |
| Mode d'envoi PEC       | : Irris => Tiers-payant => Demande PEC        |          |
| Recueil Consent.       | : A conserver                                 |          |
| Ordonnance             | : A conserver                                 |          |
| Attestation AMC        | : A conserver                                 |          |
| Carte d'Identité       | : NON                                         |          |
| Nbre Cotation autorisé | ie : 0                                        |          |
|                        |                                               |          |
|                        |                                               |          |
|                        |                                               |          |
|                        |                                               |          |
|                        |                                               |          |
|                        |                                               |          |
|                        |                                               |          |
|                        |                                               |          |
|                        |                                               |          |
| 41                     |                                               | <b>N</b> |
| •                      |                                               | •        |
|                        |                                               |          |
| http://www.car         | teplancnepartenaires.fr                       |          |
|                        |                                               |          |

Le mode opératoire validé, il est possible d'aller :

- Soit dans l'option de Demande PEC, ce qui permettra d'effectuer une demande de PEC ou une demande de Cotation.
- soit dans l'option du calcul TP, qui permettra d'effectuer une demande de PEC ou un calcul TP.

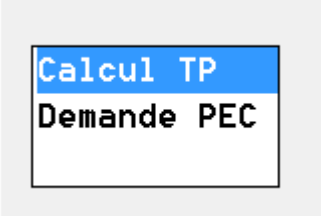

• **Demande de PEC** : l'écran ci-dessous s'affiche avec la possibilité soit de faire une demande de Cotation, soit une demande de PEC.

| Mutuelle                        |                                                                 |                 |
|---------------------------------|-----------------------------------------------------------------|-----------------|
| Nom                             | GMC-CARTE BLANCHE-COL                                           | [F1] pour liste |
| Code                            | GMC-COL Ordre 1                                                 |                 |
| Adresse 1                       | 10 RUE HENNER                                                   |                 |
| Adresse 2                       |                                                                 |                 |
| Code Postal                     | 75459 Ville                                                     |                 |
| FAX                             |                                                                 |                 |
| Téléphone                       | 01 40 82 44 44                                                  |                 |
| URL                             |                                                                 |                 |
| {pas d<br>Joindre<br>Crédit 0,8 | ordonnance)<br>e ordonnance PDF<br>0 Euros, soit 8 SMS ou 0 fax |                 |
| Demande PEC                     | Cotation Manuelle                                               | ×               |

Comme pour un calcul TP, il faut renseigner les données vitales et les données Tiers Payant.

| Informations Tiers Payant - VITALE                                  |                                       |                                            | ×             |
|---------------------------------------------------------------------|---------------------------------------|--------------------------------------------|---------------|
| Données Assuré<br>(les informations marquées d'une * rouge seront r | reportées sur l'état civil)           |                                            |               |
| Nom OPTOAMC<br>Prénom Test                                          |                                       | Assuré 🔶 A<br>No SS (1750)                 | Ayant droit 🔷 |
| Code régime 01 <sup>[F1]</sup> C                                    | Caisse Ratt 911                       | Né{e} le 01/01                             | L/1975        |
| Centre Paie. 0000 C                                                 | Code gest. 🗌                          | Taux SS 60                                 | %             |
| Données Bénéficiaire                                                |                                       |                                            |               |
| Rang Vitale 01 No<br>(1 = assuré) Pr                                | om OPTOAMC<br>rénom Test              | Nor                                        | n JF          |
| Date Naissance 01/01/19                                             | 975 × Droits                          | ouverts 🗸                                  | Droit mut.    |
| Code situation $\boxed{0100}$ -                                     | ALD 🔽 Code mu                         | tuelle 🗌                                   | Garantie 🗌    |
| Code bénéfic. 00 <b></b> A<br>Rang gémélaire I <b> ×</b> P          | Assuré<br>Pas de jumeau ou :          | ler                                        |               |
| Lecture                                                             | <mark>Carte Vita</mark><br>informatio | <mark>le non lue</mark><br>n S.S. saisie ] | Le 29/06/12   |

Dans cet écran, seul le bouton entouré en rouge diffère suivant l'option prise auparavant.

| Informations Tiers Payant - CPAM 🛛 🗙                                                                                                    | Informations Tiers Payant - CPAM                                                                                                    |
|----------------------------------------------------------------------------------------------------|----------------------------------------------------------------------------------------------------|
| Dete informations marquées d'une "rouge seront reportées du félat civil     Date Naiss.     01/01/1975       Nom     PDTOAMC Test     Date Naiss.     01/01/1975       Opht.     INSEE     [75152627-8]     Nom     BOK CORINNE     Date Ordo     29/06/2012                                                                                                    | Description         Date Naiss.         01/01/1975           Opht.         INSEE         75152627-8         Nom         BOK CORINNE         Date Ordo         29/06/2012               |
| Mutuelle     GMC-COL     × (F2Liste complete)     Adh.     ×       Nom     GMC-CARTE BLANC     Régime     Option     Contrat     ×       N° Préf     75949776     Validité     /     N° PEC     ×                                                                                                    | Mutuelle     GMC-COL × (F2Liste complète)     Adh.     ×       Nom     GMC-CARTE     BLANC     Régime     Option       N°     Préf 75949776     Validité     /     N° PEC              |
| Code Risque       10         Accident Trav.       / / /         Dest.       Règl:         Opticien ()       Client ()                                                                                                    | Code Risque       10 •                                                                                                    |
| Régime obligatoire         Tiers Payant         Image: Complémentaire         Tiers Payant         Image: Complémentaire         Télétransmission         Image: Complémentaire         Télétransmission | Régime obligatoire         Tiers Payant         I         Télétransmission         I           Régime complémentaire         Tiers Payant         I         Télétransmission         I |
| Cotation Visu.Mut                                                                                                    | Demande PEC                                                                                                    |

La demande de Cotation ou PEC est prête à être envoyée. Il vous est possible à ce moment de cocher les options « Photochromie prescrite » si c'est le cas et « l'impression du recueil de consentement du client ».

| Saisie assuré RC         L'assuré RC est identique à l'assuré R0         Nom       OPTOAMC         Prénom Test       N° Sécu         Information assuré R0         Nom       OPTOAMC         Nom       OPTOAMC         Nom       OPTOAMC         Nom       OPTOAMC         Nom       OPTOAMC         Prénom       Test         Né{e} le       01/01/1975         Prénom       Test         Né{e} le       01/01/1975         Prénom       Test                                                                                                    | Demande de prise en charge              |                     | ×                                     |
|----------------------------------------------------------------------------------------------------|-----------------------------------------|---------------------|---------------------------------------|
| L'assuré RC est identique à l'assuré R0       Image: Construction of the state of the state of | Saisie assuré RC                        |                     |                                       |
| Nom         OPTOAMC         Né{e} le         01/01/1975           Prénom         Test         N° Sécu         1750104110424         25 Rang I           Information assuré RO         Nom         OPTOAMC         Né{e} le         01/01/1975           Prénom         Test         Né{e} le         01/01/1975           Nom         OPTOAMC         Né{e} le         01/01/1975           Prénom         Test         Né{e} le         01/01/1975                                                                                                    | L'assuré RC est identique à l'assuré RO | ~                   |                                       |
| Information assuré R0         Né{e} le         01/01/1975           Nom         OPTOAMC         Né{e} le         01/01/1975           Prénom         Test         Nº Sécu         1750104110424         25 Rano II                                                                                                    | Nom OPTOAMC<br>Prénom Test              | Né{e} le<br>N⁰ Sécu | 01/01/1975<br>1750104110424 25 Rang I |
| Nom         OPTOAMC         Né{e} le         01/01/1975           Prénom Test         N° Sécu         1750104110424         25 Rano II                                                                                                    | Information assuré RO                   |                     |                                       |
| Prénom Test Nº Sécu 1750104110424 25 Bano 1                                                                                                    | Nom OPTOAMC                             | Né{e} le            | 01/01/1975                            |
|                                                                                                    | Prénom Test                             | Nº Sécu             | 1750104110424 25 Rang 1               |
| Information bénéficiaire                                                                                                    | Information bénéficiaire                |                     |                                       |
| Nom OPTOAMC Né{e} le 01/01/1975                                                                                                    | Nom OPTOAMC                             | Né{e} le            | 01/01/1975                            |
| Prénom Test         Nº Sécu         1750104110424         25         Rang I                                                                                                    | Prénom Test                             | Nº Sécu             | 1750104110424 25 Rang 1               |
|                                                                                                    |                                         |                     |                                       |
| _                                                                                                    | _                                       |                     |                                       |
| Photochromie prescrite                                                                                                    | Photochromie prescrite                  |                     |                                       |
| Imprimer le recueil de consentement 🔽 {obligatoire en création}                                                                                                    | Imprimer le recueil de consentement [/] | {obligatoi          | re en création}                       |
|                                                                                                    |                                         |                     |                                       |
| Envoyer                                                                                                    | Envoyer                                 |                     | ×                                     |
|                                                                                                    |                                         |                     | ÷ *                                   |

Le crédit d'OptoAMC restant est affiché, celui-ci aura le même système de tarification que les SMS. Il est gratuit jusque fin juillet 2012.

| Envoyer |  |
|---------|--|
|         |  |

Cliquer sur le bouton **Leasand**, ce qui permet de lancer une demande par internet à la mutuelle.

• **Calcul TP** : en passant par l'option « Calcul TP » et non « Demande de PEC » sur le dossier, on obtient quasiment les mêmes écrans que précédemment. La seule différence étant la possibilité de faire soit une demande de PEC, soit un calcul TP sur la fenêtre des Informations de Tiers Payant.

| fles informations marquées d'une * rouge seront reportées sur l'état civil)                                                                                         | ×                                                                   |
|----------------------------------------------------------------------------------------------------|---------------------------------------------------------------------|
| Nom OPTOAMC Test<br>Opht. INSEE 75152627-8 Nom BOK CORINNE                                                                                                    | Date Naiss.01/01/1975Date Ordo29/06/2012                            |
| Mutuelle       GMC-COL       × (F2:Liste complète)         Nom       GMC-CARTE       BLANC       Régime         Nº       Préf       75949776       Validité       / | Adh. ×<br>Option ×<br>Contrat ×<br>N° PEC                           |
| Code Risque 10 -<br>Accident Trav. ///    <br>Dest. Règl: Opticien 🔶 Client <>                                                                                      | _<br>Date Maternité            /<br>Accord 9 <b>▼</b> Date        / |
|                                                                                                    |                                                                     |
| Régime obligatoire Tiers Payant 🗹<br>Régime complémentaire Tiers Payant 🗸                                                                                           | Télétransmission 🔽<br>Télétransmission 🗌                            |

# 3. Suivi des Demande de Cotations ou de PEC

**Tiers Payant-OptoAMC-Liste des Cotations et Tiers Payant-OptoAMC-Liste Demandes PEC :** elles permettent de visualiser les demandes effectuées et d'actualiser les réponses des mutuelles.

| iste des den                                                                             | nandes de cotations                                                                                                    |                                                                                                    |                                                                      |          |
|------------------------------------------------------------------------------------------|----------------------------------------------------------------------------------------------------|----------------------------------------------------------------------------------------------------|----------------------------------------------------------------------|----------|
| ériode c                                                                                 | u 01/06/2012 Au 30/06/2012                                                                                                    | Etat : TOUS                                                                                                    |                                                                      |          |
| lom 🗌                                                                                    |                                                                                                    | Err. : 0 TOUS                                                                                                    |                                                                      |          |
| Prénom                                                                                   |                                                                                                    |                                                                                                    |                                                                      |          |
| Date                                                                                     | Client                                                                                                    | Nº PEC                                                                                                    | Etat                                                                 | <b>-</b> |
| 9/06/12                                                                                  | OPTOAMC Test                                                                                                    | 3539201                                                                                                    | Non Applic                                                           | 1        |
|                                                                                          |                                                                                                    |                                                                                                    |                                                                      | <b>^</b> |
|                                                                                          |                                                                                                    |                                                                                                    |                                                                      |          |
|                                                                                          |                                                                                                    |                                                                                                    |                                                                      |          |
|                                                                                          |                                                                                                    |                                                                                                    |                                                                      |          |
|                                                                                          |                                                                                                    |                                                                                                    |                                                                      |          |
|                                                                                          |                                                                                                    |                                                                                                    |                                                                      |          |
|                                                                                          |                                                                                                    |                                                                                                    |                                                                      |          |
|                                                                                          |                                                                                                    |                                                                                                    |                                                                      |          |
|                                                                                          |                                                                                                    |                                                                                                    |                                                                      |          |
|                                                                                          |                                                                                                    |                                                                                                    |                                                                      |          |
|                                                                                          |                                                                                                    |                                                                                                    |                                                                      | _ 1      |
|                                                                                          |                                                                                                    |                                                                                                    |                                                                      | ÷        |
| <u>_</u> 1                                                                               |                                                                                                    |                                                                                                    |                                                                      | -        |
| •                                                                                        |                                                                                                    |                                                                                                    |                                                                      | Ξ,       |
|                                                                                          |                                                                                                    |                                                                                                    | Imprimer                                                             |          |
| -                                                                                        | Actualiser aNnuler                                                                                                    | Batraichir                                                                                                    |                                                                      | 1        |
| 1                                                                                        | Actualiser aNnuler                                                                                                    | Rafraichir                                                                                                    | ≫   ×                                                                |          |
| .iste des der                                                                            | Actualiser aNnuler                                                                                                    | Hatraichir                                                                                                    |                                                                      |          |
| iste des der<br>Période                                                                  | Actualiser aNnuler                                                                                                    | Etat : TOUS                                                                                                    |                                                                      |          |
| iste des der<br>Période<br>Nom Prénom                                                    | Actualiser aNnuler                                                                                                    | Etat : TOUS<br>Err. : 0 TOUS                                                                                                    |                                                                      |          |
| iste des der<br>Période<br>Nom Prénom Date                                               | Actualiser aNnuler                                                                                                    | Etat : TOUS<br>Err. : 0 TOUS                                                                                                    | Etat                                                                 |          |
| iste des der<br>Période<br>Nom Prénom Date                                               | Actualiser aNnuler nandes de Prises En Charges du 01/06/2012 Au  30/06/2012 Client OPTOAMC Test                                               | Ratraichir<br>Etat : TOUS<br>Err. : 0 TOUS<br>Nº PEC<br>3539204                                                                                                    | Etat<br>Accordé (P                                                   |          |
| iste des der<br>Période<br>Nom Prénom Date<br>29/06/12                                   | Actualiser aNnuler<br>nandes de Prises En Charges<br>du 01/06/2012 Au  30/06/2012<br>Client<br>OPTOAMC Test<br>OPTOAMC Test                   | Etat :         TOUS           Err. :         0         TOUS           Nº PEC         3539204         3538955                                                                                                    | Etat<br>Accordé (P<br>Non Applic                                     |          |
| iste des der<br>Période<br>Nom Prénom Date<br>29/06/12<br>29/06/12                       | Actualiser aNnuler<br>nandes de Prises En Charges<br>du 01/06/2012 Au 30/06/2012<br>Client<br>OPTOAMC Test<br>DPTOAMC Test<br>TEST Cristallin | Etat :         TOUS           Err. :         0         TOUS           Nº PEC         3539204         3538955           3538955         3538955         3538955                                                                                                    | Etat<br>Accordé (P<br>Non Applic<br>Non Applic                       |          |
| Liste des der<br>Période<br>Nom Prénom Date<br>29/06/12<br>29/06/12<br>30/06/12          | Actualiser aNnuler<br>mandes de Prises En Charges<br>du 01/06/2012 Au 30/06/2012<br>Client<br>OPTOAMC Test<br>TEST Cristallin<br>OPTOAMC Test | Etat :       TOUS         Err. :       0       TOUS         Nº PEC       3539204       3538955         3538955       3538955       3539201                                                                                                    | Etat<br>Etat<br>Accordé (P<br>Non Applic<br>Non Applic<br>Non Applic |          |
| Liste des der<br>Période<br>Nom Prénom Date<br>29/06/12<br>30/06/12                      | Actualiser aNnuler<br>mandes de Prises En Charges<br>du 01/06/2012 Au 30/06/2012<br>Client<br>OPTOAMC Test<br>TEST Cristallin<br>OPTOAMC Test | Hatraichir         Etat :       TOUS         Err. :       0       TOUS         N° PEC       3539204       3538955         3538955       3538955       3539201                                                                                                    | Etat<br>Etat<br>Accordé (P<br>Non Applic<br>Non Applic<br>Non Applic |          |
| Liste des der<br>Période<br>Nom Prénom Date<br>29/06/12<br>30/06/12                      | Actualiser aNnuler<br>mandes de Prises En Charges<br>du 01/06/2012 Au 30/06/2012<br>Client<br>OPTOAMC Test<br>TEST Cristallin<br>OPTOAMC Test | Hatraichir         Etat :       TOUS         Err. :       0         Nº PEC         3539204         3538955         3538955         3539201                                                                                                    | Etat<br>Etat<br>Accordé (P<br>Non Applic<br>Non Applic<br>Non Applic |          |
| Liste des der<br>Période<br>Nom Prénom Date<br>29/06/12<br>30/06/12                      | Actualiser aNnuler<br>mandes de Prises En Charges<br>du 01/06/2012 Au 30/06/2012<br>Client<br>OPTOAMC Test<br>TEST Cristallin<br>OPTOAMC Test | Hatraichir         Etat :       TOUS         Err.:       0         Nº PEC         3539204         3538955         3538955         3539201                                                                                                    | Etat<br>Accordé (P<br>Non Applic<br>Non Applic<br>Non Applic         |          |
| Liste des der<br>Période<br>Nom Prénom Date<br>29/06/12<br>30/06/12                      | Actualiser aNnuler<br>mandes de Prises En Charges<br>du 01/06/2012 Au 30/06/2012<br>Client<br>OPTOAMC Test<br>TEST Cristallin<br>OPTOAMC Test | Hatraichir         Etat :       TOUS         Err.:       0         Nº PEC         3539204         3538955         3538955         3539201                                                                                                    | Etat<br>Etat<br>Accordé (P<br>Non Applic<br>Non Applic<br>Non Applic |          |
| iste des der<br>Période<br>Nom Prénom Date<br>29/06/12<br>30/06/12                       | Actualiser aNnuler                                                                                                    | Hatraichir         Etat :       TOUS         Err. :       0         Nº PEC       3539204         3538955       3538955         3539201       3539201                                                                                                    | Etat<br>Etat<br>Accordé (P<br>Non Applic<br>Non Applic               |          |
| iste des der<br>Période<br>Nom Drénom Date<br>29/06/12<br>30/06/12                       | Actualiser aNnuler                                                                                                    | Hatraichir         Etat :       TOUS         Err. :       0         Nº PEC         3539204         3538955         3538955         3539201                                                                                                    | Etat<br>Etat<br>Accordé (P<br>Non Applic<br>Non Applic<br>Non Applic |          |
| iste des der<br>Période<br>Nom Prénom Date<br>29/06/12<br>30/06/12                       | Actualiser aNnuler                                                                                                    | Hatraichir         Etat :       TOUS         Err.:       0         Nº PEC         3539204         3538955         3538955         3539201                                                                                                    | Etat<br>Accordé (P<br>Non Applic<br>Non Applic<br>Non Applic         |          |
| iste des der<br>Période<br>Nom Drénom Date<br>29/06/12<br>30/06/12                       | Actualiser aNnuler                                                                                                    | Hatraichir         Etat :       TOUS         Err.:       0         3539204         3538955         3538955         3539201                                                                                                    | Etat<br>Accordé (P<br>Non Applic<br>Non Applic<br>Non Applic         |          |
| iste des der<br>Période<br>Nom Dete<br>29/06/12<br>29/06/12<br>30/06/12                  | Actualiser aNnuler                                                                                                    | Hatraichir         Etat :       TOUS         Err. :       0         3539204         3538955         3538955         3539201                                                                                                    | Etat<br>Accordé (P<br>Non Applic<br>Non Applic<br>Non Applic         |          |
| iste des der<br>Période<br>Nom Date<br>29/06/12<br>30/06/12                              | Actualiser aNnuler                                                                                                    | Hatraichir         Etat :       TOUS         Err.:       0         3539204         3538955         3538955         3539201                                                                                                    | Etat<br>Accordé (P<br>Non Applic<br>Non Applic<br>Non Applic         |          |
| iste des der<br>Période<br>Nom □<br>Prénom □<br>Date<br>29/06/12<br>30/06/12<br>30/06/12 | Actualiser aNnuler                                                                                                    | Hatraichir         Etat :       TOUS         Err. :       0         3539204         3538955         3538955         3539201                                                                                                    | Etat<br>Accordé (P<br>Non Applic<br>Non Applic<br>Non Applic         |          |
| iste des der<br>Période<br>Nom □<br>Prénom □<br>Date<br>29/06/12<br>30/06/12<br>30/06/12 | Actualiser aNnuler                                                                                                    | Hatraichir         Etat :       TOUS         Err. :       0         3539204         3538955         3538955         3539201                                                                                                    | Etat<br>Accordé (P<br>Non Applic<br>Non Applic<br>Non Applic         |          |
| iste des der<br>Période<br>Nom □<br>Prénom □<br>Date<br>29/06/12<br>30/06/12<br>30/06/12 | Actualiser aNnuler                                                                                                    | Hatraichir         Etat :       TOUS         Err.:       0         3539204         3538955         3539204         3539201         3539201         0         0         0         1000         1000         1000         1000         1000         1000         1000         1000         1000         1000         1000         1000         1000         1000         1000         1000         1000         1000         1000         1000         1000         1000         1000         1000         1000         1000         1000         1000         1000         1000         1000         1000         1000         1000         1000         1000         1000         1000         1000         1000 | Etat<br>Accordé (P<br>Non Applic<br>Non Applic<br>Non Applic         |          |

Différents états existent afin de filtrer les réponses:

| Etat · | 0 | Nouvelle demande       | - | Err. : | 0  | Tous                 |
|--------|---|------------------------|---|--------|----|----------------------|
| Frr ·  | 0 | Nouvelle demande       |   |        | 0  | Tous                 |
| LII    | 1 | Non Applicable         |   | Nº PE  | 1  | ок                   |
|        | 2 | En attente de traiteme |   |        | 2  | Non OK               |
| N- PE  | 2 | En allente de traiteme |   |        | 95 | Trrio incompláto     |
| 35392  | 3 | En cours d'analyse     |   |        | 35 | In is incompiete     |
|        | 4 | Accordé / Calculé      |   |        | 96 | Irris réponse serveu |
|        | 5 | Annulé                 |   |        | 97 | Irris envoi serveur  |
|        | 6 | Refusé                 | _ |        | 98 | Irris envoi serveur  |
|        | 7 | Facturé                | • |        | 99 | irris communication  |

Les messages de réponses nous sont fournis directement par les AMC et ne sont pas toujours évidentes à décrypter (nous les incitons fortement à améliorer cela).

Suivant leurs états, les dossiers sont de différentes couleurs :

- Message Rouge = Refus
- Message Bleu = Mise en attente (traitement par quelques AMC sous 48h maximum)
- Message Vert = Accord

## Actualiser

Le bouton permet d'interroger de nouveau les AMC, pour les dossiers mis en attente, afin d'avoir un retour. Soit ils ont été traités et passent selon le cas en vert ou en rouge, soit ils sont toujours en attente et restent en bleu (il faudra revenir un peu plus tard pour actualiser de nouveau).

## aNnuler

Rafraîchir

Le bouton permet d'annuler une demande de cotations ou de PEC. Dans ce cas un mode opératoire est indiqué pour les mutuelles importées par l'OptoAMC (voir impression écran dans le chapitre 4).

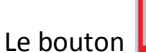

permet de rafraîchir la liste à l'écran suivant les états choisis.

## 4. Validation de la PEC

Dès lors que la demande de PEC est acceptée <u>(l'état est indiqué de couleur différente suivant l'accord</u>), il suffit de retourner sur le dossier afin de valider son calcul TP.

| 1 | Calc    | ul TP : Mutuelle   | - Nº TP         | :61 - N°          | Demande : | 2       |           |          |          | × |
|---|---------|--------------------|-----------------|-------------------|-----------|---------|-----------|----------|----------|---|
|   | Mut     | . 1:GMC-COL        | . Rég: Op       | t:                |           | ¥ 1     | Nº PEC    | 9013912  | 7314     |   |
|   | Etat: A | ccordé (PEC) / Cal | culé (Cotation) | - Validité : 23/0 | 08/2012   | 1       | Nº Opérat | 3539204  |          |   |
| ŀ |         |                    |                 |                   |           |         |           |          |          |   |
|   | Ar.     | Code LPP           | Brut            | Net               | Base RO   | Remb RO | Remb RC   | RC + RO  | A Charge | - |
|   | MO.     | 2223342            | 150,00          | 142,50            | 2,84      | 2,56    | 34,12     | 36,68    | 105,82   | 1 |
|   | VD.     | 2203240            | 342,00          | 342,00            | 2,29      | 2,06    | 57,94     | 60,00    | 282,00   | - |
|   | VG.     | 2203240            | 342,00          | 342,00            | 2,29      | 1,37    | 0,00      | 1,37     | 340,63   |   |
|   |         |                    |                 |                   |           |         |           |          |          |   |
|   |         |                    |                 |                   |           |         |           |          |          |   |
|   |         |                    |                 |                   |           |         |           |          |          | - |
| Ļ |         |                    |                 |                   |           |         |           |          |          | ÷ |
| ſ |         |                    |                 |                   |           |         |           |          |          | Ξ |
|   |         |                    |                 |                   |           |         |           |          |          |   |
|   |         |                    | _               |                   |           |         |           |          |          |   |
|   | Bru     | ut 834,00          | Base            | R0 7              | 7,42      |         |           |          |          |   |
|   | Net     | t 826,50           | ) – Remb        | R0 4              | 4,44 - R  | embRC 🛛 | 150,00    | - Remise | 1 0,0    | 0 |
|   |         |                    |                 |                   | R         | embR0   | 4,44      | - Remise | 2 0,0    | 0 |
|   |         |                    |                 |                   | Part      | Client  | 130,20    | Reste    | du 134,6 | 4 |
|   |         |                    |                 |                   |           |         |           |          |          |   |
|   |         |                    |                 |                   |           |         |           |          |          |   |
|   | - 2     |                    | a               | Nnuler            |           | Tp & Te | le. 🎹     |          |          |   |
|   |         |                    |                 |                   |           |         |           |          |          |   |
|   |         |                    |                 |                   |           | _       |           |          |          |   |

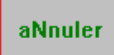

Le bouton permet d'annuler la demande de PEC. Dans ce cas un mode opératoire est indiqué pour les mutuelles importées par l'OptoAMC.

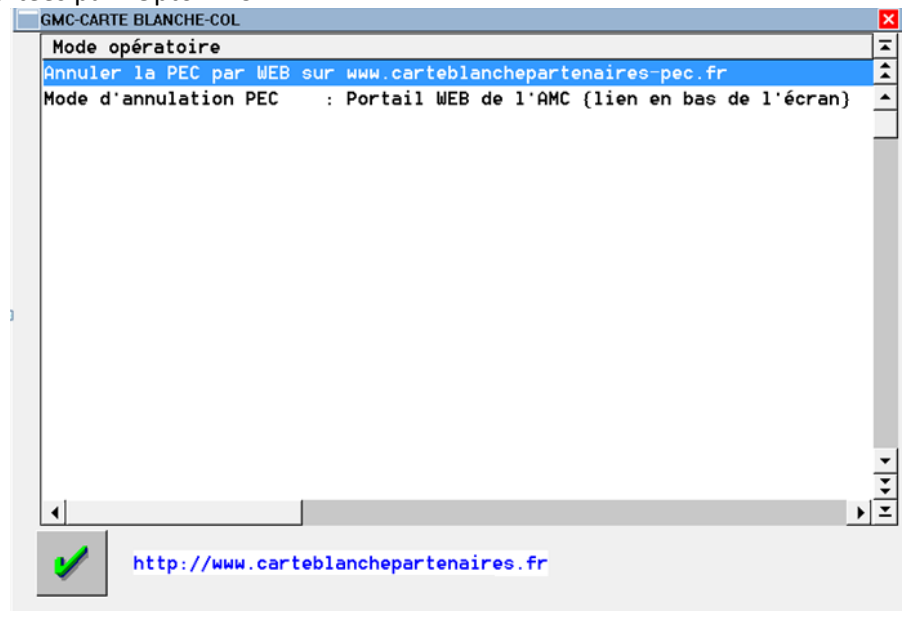

Tp & Tele.

Le bouton permet d'afficher la gestion du Tiers Payant et Télétransmission avant la facturation afin d'y apporter une modification si nécessaire.

| Régime obligatoire    | Tiers Payant | V            | Télétransmission | ~ |
|-----------------------|--------------|--------------|------------------|---|
| Régime complémentaire | Tiers Payant | $\mathbf{r}$ | Télétransmission |   |

Le Tiers Payant validé, il s'affiche sur le dossier.

| MODIFICATION Visite de Mr OPTOAMC Test Age: 37 Nº 36678/1 | ×            |
|-----------------------------------------------------------|--------------|
| Vor Visite 29/06/2012 ordos 29/06/2012 Mont. // Livr.     |              |
| Vend. CRIS Vend. Ophtal BOK Vend.                         |              |
| ML I Ecart VL OD 32 OG 32 VP OD 0G Hauteur OD □           | 8 OG 118     |
| Ref. Modele Four. Marque Coloris Tail. Fam                | . P.Vente    |
|                                                           | 150,00       |
| Sph. Cul. Axe Add. Diam. Four. Fam. Verre                 |              |
| 0.D. 60' ESS VOU ADVANS FIT LINEIS                        | CRIZAL FORTE |
| Suppl                                                     | 342,00       |
|                                                           | Cde Bloquée  |
| 0.G. 0.G. 60' ESS VOU ADVANS FIT LINEIS                   | CRIZAL FORTE |
| Suppl                                                     | 342,00       |
|                                                           | Lae Bioquee  |
|                                                           | 0.00         |
|                                                           | 0,00         |
| S.Social 5,99 SS + GMC-COL Solde 728,45-EUR Brut          | 834,00       |
| Mutuelle 92,06 R.Mut 0,00 EUR R.                          | 7,50         |
| Acompte 0,00 Net                                          | 826,50       |
|                                                           |              |
| Equip veRre Divers Observ Atelier T.payant Facture        | ×            |
|                                                           |              |

A la validation de facture, pour les mutuelles importées, un mode opératoire s'affiche de nouveau pour la facturation et la finalisation du processus du Tiers Payant (par envoi par télétransmission, en gestion manuelle ou validation de la facture sur le portail Web).

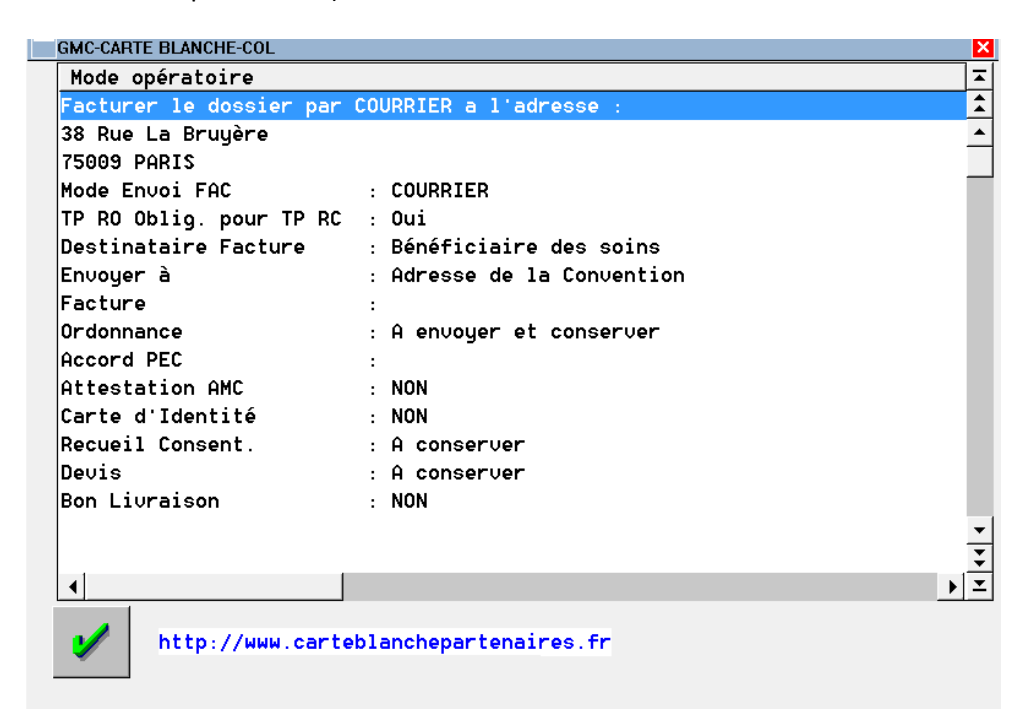

Exemple de dossier avec une demande de PEC refusée :

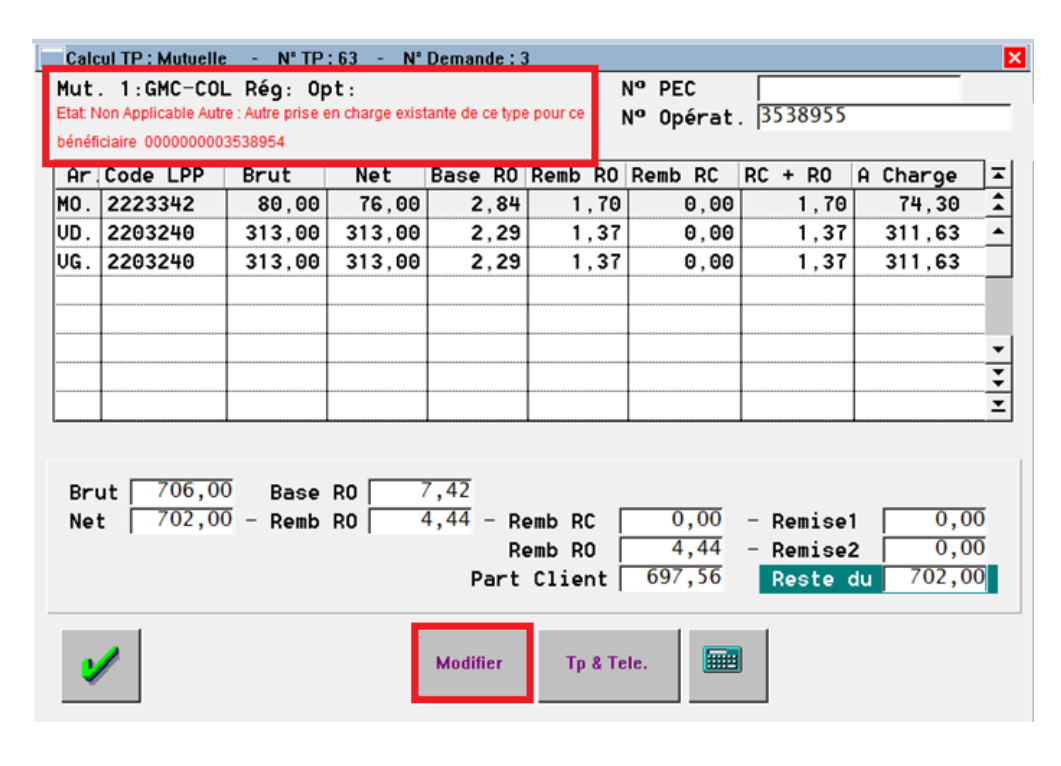

Le bouton

Modifier

permet de modifier les données pour la demande de PEC.

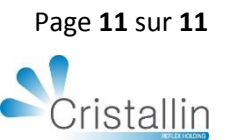